## Manuelle Suche auf Windows-Systemen:

- 1. Datei-Explorer (Windows-Dateimanager) öffnen

2. "Dieser PC" auswählen.

| Zu durchsuchende loka             | le Festplatte(n) auswähle<br>ich hier oben rechts | n.                 |          |
|-----------------------------------|---------------------------------------------------|--------------------|----------|
|                                   |                                                   | C "Dieser PC" duro | chsuchen |
| ∨ Ordner (7)                      |                                                   |                    |          |
| 3D-Objekte                        | Bilder                                            | Desktop            |          |
| Dokumente                         | Downloads                                         | Musik              |          |
| Videos                            |                                                   |                    |          |
| ✓ Geräte und Laufwerke (1)        |                                                   |                    |          |
| OS (C:)<br>128 GB frei von 236 GB |                                                   |                    |          |

3. Suche starten:

Suchbegriff log4j\*.jar im Suchfeld eintragen; ggfs. Doppelklicken auf die Lupe, um die Sucheigenschaften auswählen zu können:

|           | . 0                                                           |                             |                                                                              |                    |             |    |                 |   |
|-----------|---------------------------------------------------------------|-----------------------------|------------------------------------------------------------------------------|--------------------|-------------|----|-----------------|---|
|           | 🤳 📝 📕 🖛                                                       | Suchtools log4j - Dieser PC |                                                                              |                    |             | _  | $\Box$ $\times$ |   |
|           | Datei Computer Ansicht                                        | Suchen                      |                                                                              |                    |             |    | ~ (             | ) |
| $\langle$ | Dieser<br>PC<br>PC<br>Alte Unterordner<br>Ar                  | derungsdatum                | Culetzt ausgeführte Suchvorgänge  Erweiterte Optionen Indizierte Orte ändern | Suche<br>schließen |             |    |                 |   |
|           | Speicherort                                                   | Verfeinern                  | An nicht indizierten Speicherorten                                           |                    |             |    |                 |   |
|           | $\leftarrow$ $\rightarrow$ $\checkmark$ $\uparrow$ 🕭 > Dieser | PC                          | Dateiinhalte<br>Systemdateien                                                | ~                  | ・ ひ 🔎 log4j | () | ×→              |   |
|           | S Dieser PC                                                   | ^ (~                        | C Gezippte (komprimierte) Ordnyr                                             |                    |             |    | ľ               |   |

- 4. Windows Suchparameter:
  - a. Suchwort: log4j\*.jar
  - b. Suchwort: Dieser PC -> alle Unterordner
  - c. Weitere Optionen: Systemdateien und Gezippte (komprimierte) Ordner
- 5. Suchergebnis bewerten:
  - log4j-1.2.17.jar
  - C:\Programme\Q Pilot Client\GUI\libs
  - log4j-1.2.17.jar

C:\Programme\Q Pilot - Client\Service\libs

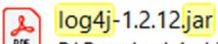

D:\Download-Archiv\MSGViewer-1.9.zip\MSGViewer...

Eine Liste mit den Diensten, die bereits gepatcht wurden oder zentral vom RRZ betreut werden und daher unbedenklich sind, finden Sie auf folgender Seite (IT GW) Dazu zählt beispielsweise der Q Pilot - Client

6. Sollte sich in Ihrer Ergebnis-Liste weitere Programme oder PlugIns befinden, für die Sie nicht klären können, ob die Gefahr bereits gebannt wurde (z.B. durch ein nachinstalliertes Patch), schicken Sie bitte einen Screenshot der gefundenen Dateien an uns, Ihre IT it.service.aai@uni-hamburg.de